## SHOPPING LIST ASSETS

| Catégorie     | #  | ltem                                                                  | Description / Recommendation                                                                                                    | Format attendu                                    |
|---------------|----|-----------------------------------------------------------------------|----------------------------------------------------------------------------------------------------|---------------------------------------------------|
| categorie     | "  | itelli                                                                | Icône apparaissant sur l'écran d'accueil de l'appareil (téléphone ou tablette)                                                                                                    | PNG sans transparence                             |
|               | 1  | Icône de l'Application                                                | Fournir une icône carrée : iOS se charge d'en arrondir les coins.                                                                                                    | 1024 x 1024 pixels                                |
|               |    |                                                                       | Contrairement à iOS, sur Android il est possible de faire des icônes carrées (coins arrondis ou non),                                                                                                    | PNG sans transparence                             |
|               | 2  |                                                                       | rondes, ovales, etc<br>Android no fait nas de ratraitement de l'isône et l'affiche telle que le fichier fourni                                                                                            | 512 x 512 pixels                                  |
| Démarrage     | 3  |                                                                       | Nom affiché sous l'icône de l'App sur l'écran d'accueil de l'appareil (téléphone ou tablette).                                                                                                    |                                                   |
|               |    | Nom                                                                   |                                                                                                    | Texte                                             |
|               |    |                                                                       | Attention : 13 caractères maximum (espaces compris) pour que le nom de l'app ne soit pas tronqué sur<br>les appareils iOS.                                                                                |                                                   |
|               |    |                                                                       |                                                                                                    | Couleur hexadécimale                              |
|               | 4  |                                                                       | Ecran affiché (quelques secondes) au lancement de l'application, juste avant l'accès à l'écran d'accueil.                                                                                                 | PNG avec transparence                             |
|               |    |                                                                       |                                                                                                    | PNG avec transparence                             |
|               |    | LaunchScreen                                                          | Pour ce faire , éléments à fournir :                                                                                                    | 600 x 600 pixels                                  |
|               |    |                                                                       | 1/ Une couleur de fond (format hexadécimal)                                                                                                    | PNG avec transparence                             |
|               |    |                                                                       | 2/ Un logo au format carré & déclinaison en 5 tailles selon les formats de device                                                                                                    | PNG avec transparence                             |
|               |    |                                                                       |                                                                                                    | 600 x 600 pixels                                  |
|               |    |                                                                       |                                                                                                    | 1200 x 1200 pixels                                |
|               |    |                                                                       | Une fois l'application lancée, une vidéo peut être affichée en arrière-plan de la page de démarrage.                                                                                                    |                                                   |
|               | 5  | Vidéo d'introduction<br>(optionel - choisir entre<br>l'item #5 et #6) | Elle donne un aspect premium à l'application.                                                                                                    | MP4<br>720 pixels de haut                         |
|               |    |                                                                       | Attention : Elle est affichée au format vertical, et les éléments situés sur les côtés de la vidéo peuvent                                                                                                | 540 pixels de large minimum                       |
| Introduction  |    |                                                                       | donc être masqués ou tronqués.<br>La vidéo pout évent vellement être remplacée par une image statique si veus le coubaitez                                                                                |                                                   |
| introduction  | e  | Image d'introduction<br>(optionel - choisir entre<br>l'item #5 et #6) | La video pedi eventuellement ette remplacee par une image statique si vous le soumaitez.                                                                                                    | JPG                                               |
|               | 6  |                                                                       | Attention : Cette image est également affichée au format vertical, et les éléments situés sur les côtés de                                                                                                | 768 x 1024 pixels                                 |
|               |    |                                                                       | la video peuvent donc etre masques ou tronques.                                                                                                    | PNG transparent                                   |
|               |    | Logo                                                                  | Logo amone sur la page de demarrage.                                                                                                    | 1000 x 240 pixels                                 |
|               |    |                                                                       | Image attichee en tant qu'arrière plan de la page de connexion (ou l'apprenant doit entrer son login et<br>mot de passe).                                                                                 |                                                   |
|               | 8  | Image d'arrière-plan                                                  |                                                                                                    | JPG                                               |
| Connexion     |    | inage u arriere-plan                                                  | Attention: Un filtre est appliqué sur l'image d'arrière-plan pour lui donner un aspect flouté.<br>Elle est affichée au format vertical, et les éléments situés sur les côtés de l'image peuvent donc être | 768 x 1024 pixels                                 |
|               |    |                                                                       | masqués ou tronqués.                                                                                                    |                                                   |
|               | 9  | Logo                                                                  | Logo affiché sur la page de connexion.                                                                                                    | PNG transparent<br>1000 x 240 pixels              |
|               |    |                                                                       |                                                                                                    | PNG transparent                                   |
|               | 10 | Bannière de l'application                                             | Bannière affichée en haut de toutes les pages de l'application.                                                                                                    | 700 pixels de large max.<br>140 pixels de baut    |
|               |    |                                                                       | Couleur principale de l'application, utilisée notamment pour :                                                                                                    |                                                   |
| Général       | 11 | Couleur primaire                                                      | - les boutons de l'application                                                                                                    | Couleur bexadécimale                              |
|               |    |                                                                       | - les principaux éléments de navigation et pictogrammes                                                                                                    |                                                   |
|               | 12 | Couleur secondaire                                                    | - les badges                                                                                                    | Coulour hovadósimala                              |
|               |    |                                                                       | - les titres de cartes                                                                                                    |                                                   |
|               |    |                                                                       | - les pieds de page                                                                                                    | Couleur nexadecimale                              |
|               |    |                                                                       | Image affichée pour illustrer la première communication.                                                                                                    |                                                   |
|               | 13 | Image de la 1ère<br>communication                                     | Affichée en haut de la page de Wall.                                                                                                    | PNG / JPG                                         |
|               |    |                                                                       | Attention : L'équipe de ToM ne paramètre que la première communication.                                                                                                    | %                                                 |
| Communication |    |                                                                       | L'administrateur est autonome après livraison de l'App pour créer / modifier lui-même les                                                                                                    | 750 x 545 pixels                                  |
|               |    |                                                                       | communications (incluant cette première communication).<br>Titre de la communication, affiché par-dessus le visuel.                                                                                       |                                                   |
|               | 14 | Titre de la 1ère<br>communication                                     | L'administrateur est autonome après livraison de l'App pour créer / modifier lui-même les                                                                                                    | Texte brut<br>60 caractères max.                  |
|               |    |                                                                       | communications.<br>Texte de la communication, affiché une fois que l'on appuie sur le visuel de la communication.                                                                                         |                                                   |
|               | 15 | Texte de la première                                                  | L'administrateur est autonome après livraison de l'App pour créer / modifier lui-même les                                                                                                    | Texte brut<br>2000 caractères max                 |
|               |    | Avatar des                                                            | communications.                                                                                                    | IPG                                               |
|               | 16 | communications                                                        | Attention: L'image va être arrondie. Les coins seront donc tronqués.                                                                                                    | 256 x 256 pixels                                  |
| Social        | 17 | Activation de la section                                              | La section sociale doit-elle apparaître, ou non, dans l'application ?                                                                                                    | Fonctionnalité                                    |
|               |    | Icône sociale 1                                                       | Si aucune icône n'est fournie, l'icône du réseau social correspondant sera utilisée, avec la couleur                                                                                                    | PNG                                               |
|               |    |                                                                       | standard du réseau.                                                                                                    | <b>120</b> x <b>120</b> pixels                    |
|               |    |                                                                       | Attention : Limage valetre arrondie. Les coms seront donc tronques.                                                                                                    | Texte brut                                        |
|               |    | Titre sociale 1                                                       | Le titre affiché sous l'icône                                                                                                    | 10 caractères recommandés                         |
|               |    | URL sociale 1                                                         | Adresse internet vers laquelle l'icône doit renvoyer                                                                                                    | Adresse URL                                       |
|               |    |                                                                       | Si la section sociale est activée, icône pour le premier lien social                                                                                                    |                                                   |
|               |    | Icône sociale 2                                                       | Si aucune icône n'est fournie, l'icône du réseau social correspondant sera utilisée, avec la couleur<br>standard du réseau                                                                                | PNG<br>120 x 120 pixels                           |
|               |    |                                                                       | Attention : L'image va être arrondie. Les coins seront donc tronqués.                                                                                                    |                                                   |
|               |    | Titre sociale 2                                                       | l e titre affiché sous l'irône                                                                                                    | Texte brut                                        |
|               |    |                                                                       |                                                                                                    | au delà le texte pourra être coupé                |
|               |    | URL sociale 2                                                         | Adresse internet vers laquelle l'icône doit renvoyer<br>Si la section sociale est activée, icône nour la premier lien social                                                                              | Adresse URL                                       |
|               |    | Icône sociale 3                                                       | Si aucune icône n'est fournie, l'icône du réseau social correspondant sera utilisée, avec la couleur                                                                                                    | PNG                                               |
|               |    |                                                                       | standard du réseau.                                                                                                    | 120 x 120 pixels                                  |
|               |    |                                                                       | Attention : L'image va etre arronoie. Les coms seront donc tronques.                                                                                                    | Texte brut                                        |
|               |    | Titre sociale 3                                                       | Le titre affiché sous l'icône                                                                                                    | 10 caractères recommandés                         |
|               |    | URL sociale 3                                                         | Adresse internet vers laquelle l'icône doit renvoyer                                                                                                    | au dela le texte pourra être coupé<br>Adresse URL |
|               |    |                                                                       | Ajouter ici d'autres lignes sur le modèle des précédentes si d'autres liens sociaux sont à prévoir                                                                                                    |                                                   |
|               | 18 | Lien de support                                                       | Dans le menu du profil une entrée "Help" est disponible. Renseignez ici une URL de redirection sur le clic.                                                                                               | Adresse URL                                       |
|               |    |                                                                       | Attention : Si aucune adresse n'est fournie. le bouton sera désactivé.                                                                                                    |                                                   |

| Pages secondaires                                              | 19<br>20<br>21 | Texte d'information<br>Email de contact<br>Langue(s) de l'app     | Dans le menu du profil, au sein de la partie "réglages" une entrée est disponible afin de fournir des<br>informations à l'utilisateur de l'app.<br>Ce texte peut par exemple décrire votre entreprise ou votre département formation.<br>Ecrivez ce texte sur un document word et fournissez le à l'équipe de Teach on Mars avec les autres<br>éléments de cette shopping list.<br>Dans le profil de l'apprenant, un bouton "contact" permet aux utilisateurs de vous contacter par mail.<br>Renseignez ici l'adresse email qui recevra les mesages de vos utilisateurs.<br>Dans le menu de l'app, après avoir appuyé sur le nom de l'apprenant/avatar, l'apprenant a la possibilité<br>de choisir la "Langue par défaut". Renseignez ici les langues disponibles pour l'usage de l'application (sauf | Document Word<br>Adresse email<br>Langue(s) de l'app |
|----------------------------------------------------------------|----------------|-------------------------------------------------------------------|----------------------------------------------------------------------------------------------------|------------------------------------------------------|
| Page PROFIL                                                    | 22             | Bannière                                                          | les langues de droite à gadurie).<br>Bannière affichée sur la page PROFIL de l'apprenant, derrière l'avatar de l'apprenant                                                                                                    | JPG<br>750 x 270 pixels                              |
| Page SOCIAL                                                    | 23             | Bannière                                                          | Bannière affichée sur la page My Apps de l'apprenant                                                                                                    | JPG<br>750 x 270 pixels                              |
| Landing Page                                                   | 24             | Logo                                                              | Logo affiché sur la landing page disponible depuis la webapp.<br>Il ne doit pas être blanc, car le fond d'écran sera blanc.                                                                                                    | PNG transparent<br>1000 x 240 pixels                 |
| Emails envoyés<br>à l'apprenant                                | 25             | Création de compte                                                | Email envoyé à l'apprenant pour lequel un compte vient de lui être créer depuis le Mission Center.<br>Cet email peut être envoyé dans plusieurs langues, selon les langues disponibles dans votre app.<br>Pour générer l'email, cocher l'option "Envoyer un email aux apprenants créés dans cet import" lors de la<br>création du compte dans le Mission Center.<br><u>texte par défaut :</u><br>Objet email : Bienvenue \$(FIRST_NAME)<br>Bonjour \$(FIRSTNAME_LASTNAME),<br>Bienvenue sur votre nouvelle app de mobile learning.<br>Votre identifiant est : \$(LOGIN)<br>Nous vous invitons à personnaliser votre mot de passe en cliquant sur le lien ci-dessous :<br>\$(PASSWORD_RESET_LINK)<br>Bonnes formations !                                                                               | texte                                                |
| Indisponible<br>dans la cas d'une<br>intrégation<br>SSO / SAML | 26             | Réinitialisation du mot de<br>passe<br>(email 1/2)                | Email envoyé à l'apprenant quand celui-ci clique depuis la page connexion sur "Identifiants perdus ?"<br>Cet email peut être envoyé dans plusieurs langues, selon les langues disponibles dans votre app.<br><u>texte par defaut :</u><br>Objet email : Réinitialisation de mot de passe<br>Bonjour \$(FIRSTNAME_LASTNAME),<br>Une demande de réinitialisation de mot de passe a été envoyée pour votre compte.<br>Si vous souhaitez continuer, veuillez suivre le lien suivant.<br>\$(PASSWORD_RESET_LINK)<br>Un email de confirmation vous sera envoyé.                                                                                                    | texte                                                |
|                                                                |                | Confirmation de<br>modification de mot de<br>passe<br>(email 2/2) | Email envoyé à l'apprenant une fois le mot de passe réinitialisé.<br>Cet email peut être envoyé dans plusieurs langues, selon les langues disponibles dans votre app.<br><u>texte par defaut :</u><br>Objet email : Mot de passe modifié<br>Bonjour \$(FIRSTNAME_LASTNAME),<br>Votre mot de passe a été changé avec succès.<br>Bonne journée !                                                                                                    | texte                                                |
| PCPD                                                           | 27             | Échéance de désactivation                                         | Un apprenant est désactivé au bout de x temps. Veuillez configurer la période de temps à la suite de<br>laquelle un apprenant va être désactivé. Par defaut = 1 an                                                                                                    | texte                                                |
| KGPD                                                           | 2/             | Échéance de suppression                                           | Un apprenant est supprimé au bout de x temps. Veuillez configurer la période de temps à la suite de<br>laquelle un apprenant va être supprimé. Par défaut = 3 ans après desactivation                                                                                                    | texte                                                |
|                                                                |                |                                                                   | Mission Center                                                                                                    |                                                      |
|                                                                |                | Compto "Supor Admin"                                              | Login : Renseignez ici l'adresse email à utiliser pour se logger en tant que super admin dans votre Mission<br>Center.                                                                                                    | adresse email                                        |
| Mission Center                                                 | 28             | Login et Nom du Profil                                            | Nom du profil : le nom du profil "super admin" sera affiché dans le wall lorsque vous enverrez des<br>communications depuis ce même compte. Par défaut, nous le nommons avec le nom de l'app. Si vous<br>souhaitez le personnaliser, merci de renseigner ici le nom de profil souhaité pour effectuer la madification                                                                                                    | nom de profil                                        |